## YouTube Mashup

|                                                                                                    | _                                                                                                    |                                 |                                                                                                    |
|----------------------------------------------------------------------------------------------------|----------------------------------------------------------------------------------------------------|---------------------------------|----------------------------------------------------------------------------------------------------|
| Modules                                                                                                    | Checker 🖾 👻                                                                                                    | ] 1.<br>2.<br>3.                | With the <i>Edit Mode ON</i><br>Click a <b>content link</b> such as <i>Modules</i> or<br><i>Weekly Lessons</i><br>Open the <b>Module</b> # or <b>Week</b> # folder                                                                                                    |
| Build Content ><br>Create<br>Item<br>File<br>SoftChalk ScoreCenter<br>Conrent<br>CourseSmart Link<br>Audio<br>Image<br>Video<br>Web Link<br>Learning Module<br>Lesson Plan<br>Syllabus<br>Course Link<br>Conrent Package (SCORM)<br>Evolve Link<br>Top Hat<br>Echo360 ALP Course Content<br>Placement                                                                                                    | Nents V Tools V Par<br>New Page<br>Content Folder<br>Module Page<br>Blank Page<br>Blank Page<br>Mashups<br>Flickr Photo<br>SildeShare Presentation<br>YouTube Video | 4.<br>5.                        | Click <b>Build Content</b><br>Locate <i>Mashup</i> and choose <b>YouTube Video</b>                                                                                                    |
| Search [naguration                                                                                                    | 6 e English Go                                                                                                    | 6.<br>] 7 7.<br>No<br>and<br>UR | The Search Page opens. Type in search<br><b>Keywords.</b> <i>Be as specific as possible.</i><br>Click <b>GO</b><br><i>te that you can also search <u>www.youtube.com</u>,<br/><i>d after choosing a video, copy and paste the</i><br/><i>L into the search window.</i></i> |
| REDS BACK DOWN ON CUEA<br>The second second se | Top 10 Presidents of the USA<br>Duration: (6:53) User: n/a Added: 8/5/14<br>YouTube URL: http://www.youtube.com/watch<br>The 10<br>8                                | a 8.                            | The <i>Search Results</i> page opens. Choose a video by clicking <b>Select</b>                                                                                                    |

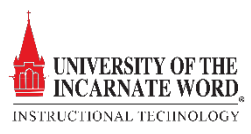

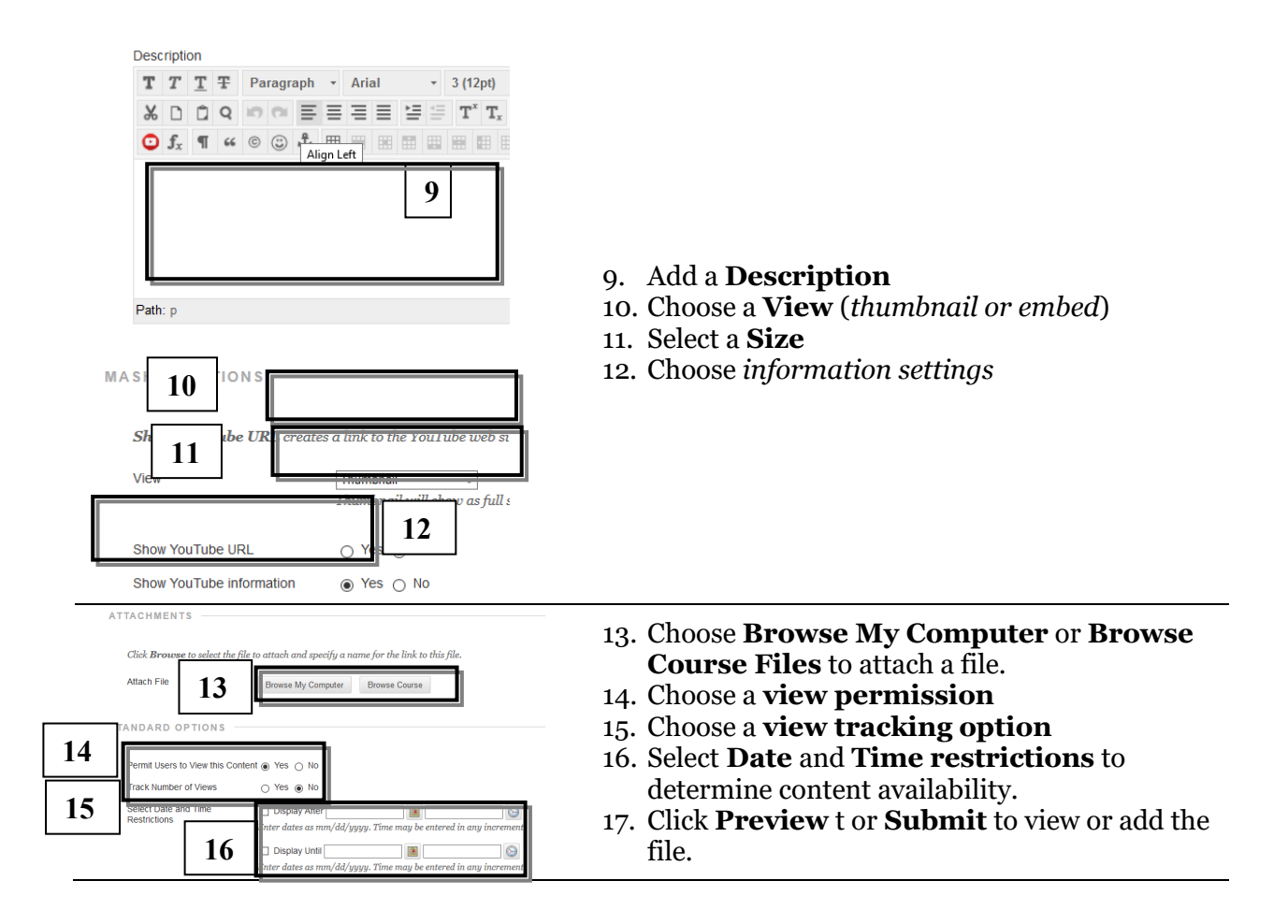

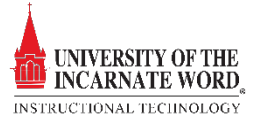